## CARE4 MODULE NAME: Web Acute/ED How to View Nursing/Allied Notes in Web

## Overview

Log onto MT Expanse and then open the Web Acute/ED Status Board

|                | Physician Care Manager                     |  |
|----------------|--------------------------------------------|--|
|                | Web Acute Status Board                     |  |
|                | OM Status Board                            |  |
| Clinical       | PCS Status Board                           |  |
| Administrative | <ul> <li>Specialty Care Desktop</li> </ul> |  |
| Ancillary      | <ul> <li>SUR Tracker</li> </ul>            |  |
| Financial      | EDM Tracker                                |  |
| Ambulatory     | Web ED Tracker                             |  |

Locate your patient using the Find Patient, Recently Accessed or My Workload. Once you click on the patient it will launch into the chart (Summary Tab)

| F   | Find Patient Q    |  |  |  |  |
|-----|-------------------|--|--|--|--|
| îî. | Recently Accessed |  |  |  |  |
|     | My Workload       |  |  |  |  |

The top tabs are the different areas of the chart you can access for information. The Nursing/Allied Heath tab is available to view both notes and assessments. The tabs will be grouped by the discipline – Nursing, OT, PT, Dietitian etc.

| Diagnostics                                                                    | Provider Notes                        | Nurse/Allied Health | Medications |  |  |  |  |
|--------------------------------------------------------------------------------|---------------------------------------|---------------------|-------------|--|--|--|--|
| History & Problems                                                             | Administrative                        | Other Clinical      |             |  |  |  |  |
| Summary                                                                        | Activity                              | Flowsheets          | Health Mgmt |  |  |  |  |
| Nurse/Allied Health     Clinical Specialty Tel                                 |                                       |                     |             |  |  |  |  |
| All Activity : All Time : All Clinician Specialties : All Subcategories Filter |                                       |                     |             |  |  |  |  |
| ✓ Nursing                                                                      |                                       |                     |             |  |  |  |  |
| DATE D                                                                         | ESCRIPTION                            | AUTHOR              | ТҮРЕ        |  |  |  |  |
| 07/09/2021 10:50                                                               | IV: CVAD Central Venous Access Device | Allan,Ashley        | Nursing     |  |  |  |  |
| 02/09/2021 10:43                                                               | vital Signs                           | Allan,Ashley        | Nursing     |  |  |  |  |
| 02/09/2021 10:10                                                               | APS Assessment                        | Allan,Ashley        | Nursing     |  |  |  |  |

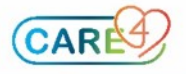